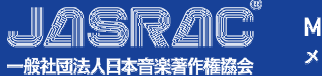

# よくあるお問い合わせ(FAQ)

下記にお問い合わせください。

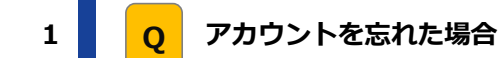

<お問合せ先> JASRAC会務部 電話番号 : 03-3481-2143 (平日9:00~17:00) Eメールアドレス : <u>kaimu@iasrac.or.ip</u>

# 2 Q パスワードを忘れた場合

- 下記手順でパスワードをリセットしてください。
  - < パスワードリセット手順>
  - ① 「アカウント」画面でIDを入力し、【認証】ボタンを押下
  - ②「パスワード認証」画面の「パスワードリセット」リンクを押下
  - ③「パスワードリセット」画面より登録時のメールアドレスを入力し、【リセット】ボタンを押下
  - ④「パスワードリセット」画面に「パスワードをリセットしました。」のメッセージが出力されるので、
    【OK】ボタンを押下する
  - ⑤ 入力したメールアドレスに「【JASRACメンバーズサイト】パスワードリセット通知 」のメールが送信されます。
  - ⑥ 「パスワード認証」画面よりメールに記載されているパスワードを入力し、【承認】ボタンを押下

## 3 Q パスワードを変更したい場合

- 下記手順でパスワードをリセットしてください。
  - <パスワードリセット手順>
  - ① 「アカウント」画面でIDを入力し、【認証】ボタンを押下
  - ②「パスワード認証」画面の「パスワード変更」リンクを押下
  - ③ 「パスワード変更」画面より現在のパスワード、新しいパスワード、確認用パスワードを入力し、 【変更】ボタンを押下
  - ④「パスワード変更」画面に「パスワードを変更しました。」のメッセージが出力、【OK】ボタンを押下

### 「アカウント入力」画面にて以下のメッセージが出力された場合

## アカウントが停止(ロック)されました。[802]

A パスワードを一定回数連続して誤って入力すると、セキュリティ対策としてアカウントをロックいたします。 ロックを解除するためには、下記にお問い合わせください。なお、解除は下記時間帯での対応となります。 <お問合せ先> JASRAC会務部

電話番号 : 03-3481-2143 (平日9:00~17:00)

Eメールアドレス : kaimu@jasrac.or.jp

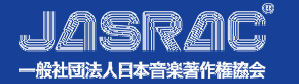

# よくあるお問い合わせ(FAQ)

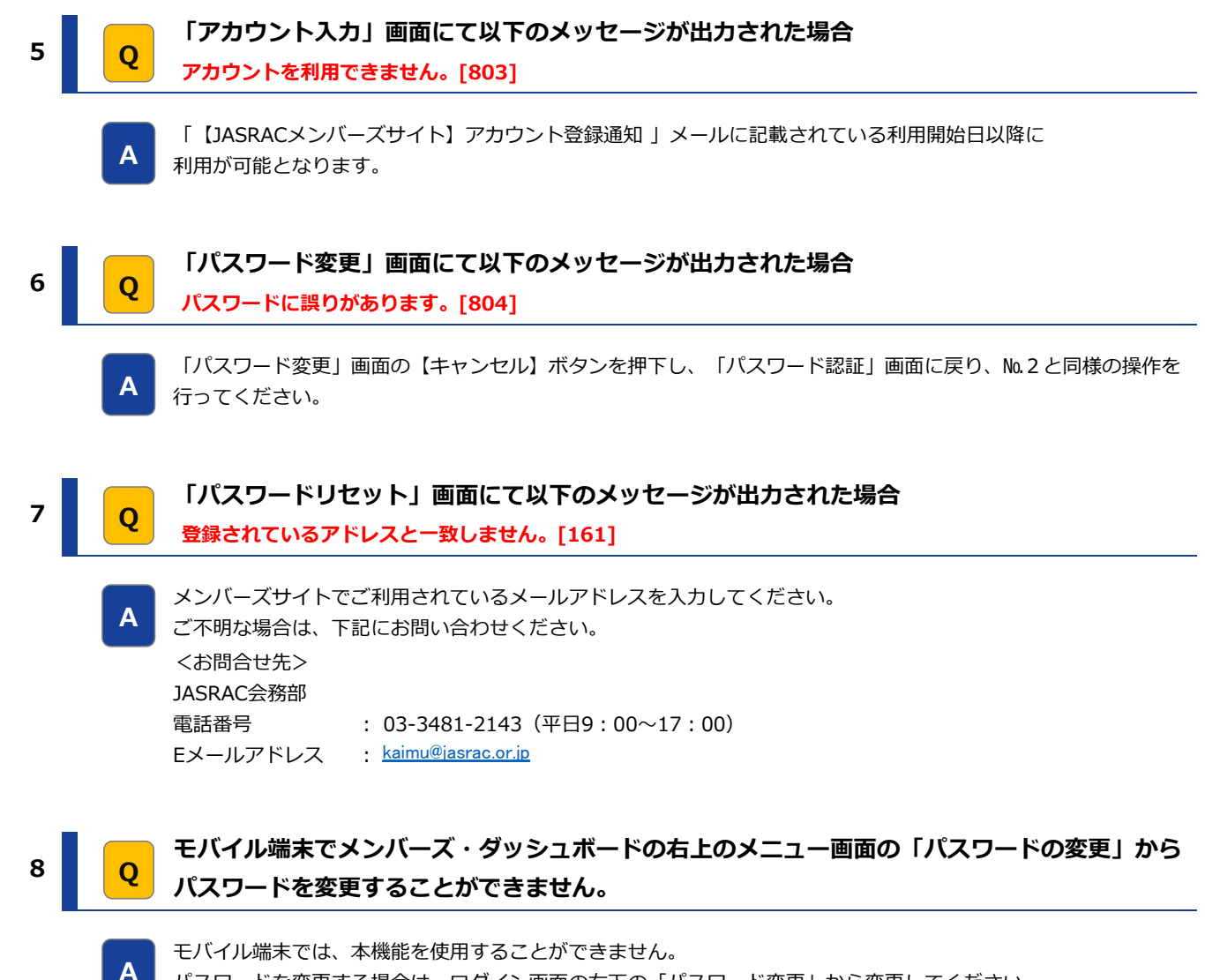

パスワードを変更する場合は、ログイン画面の右下の「パスワード変更」から変更してください。